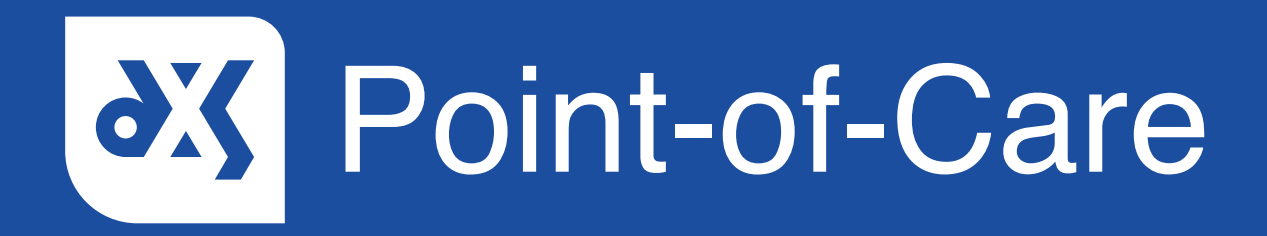

## User Guide

How to Use the Favourites Functionality

### Introduction

Important content can be bookmarked as a 'Favourite' and added to your 'My Favourites' folder. This guide will show you how to use the 'Favourites' functionality.

#### Instructions

1. Open the relevant document and click on the 'Favourites' button.

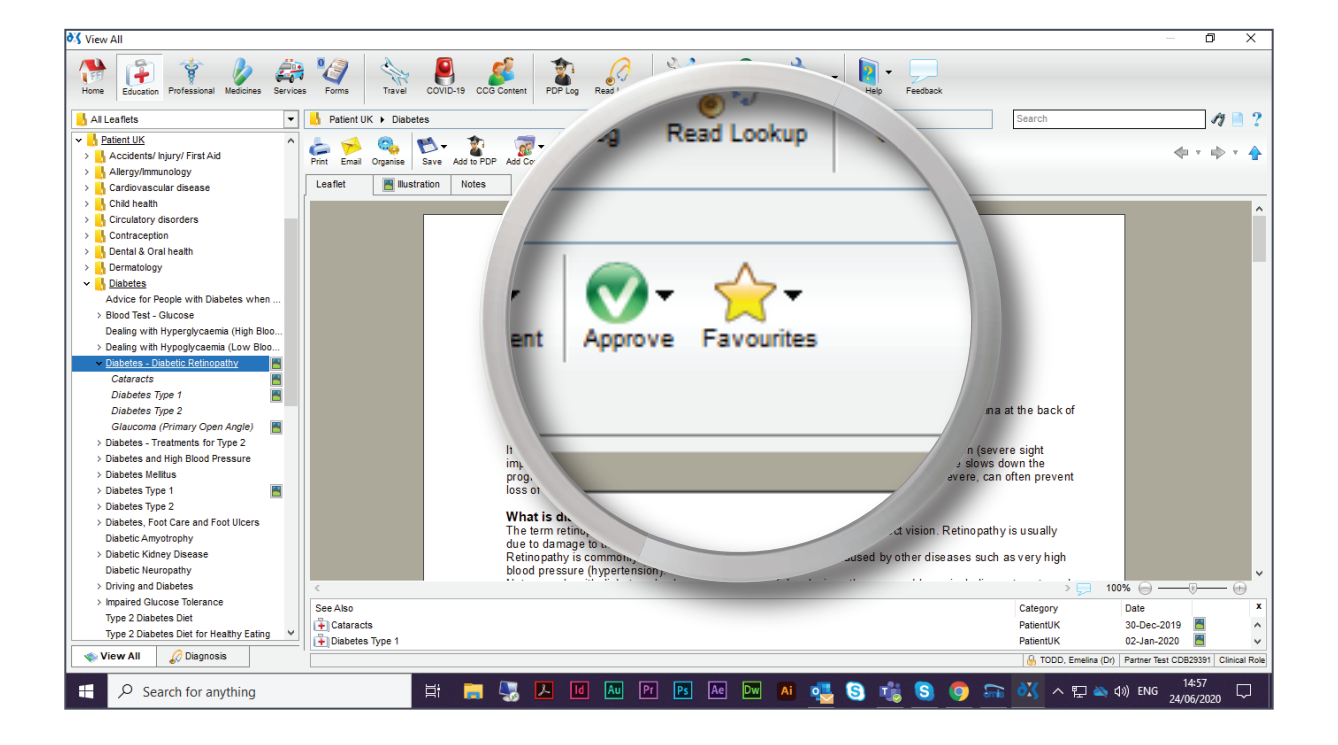

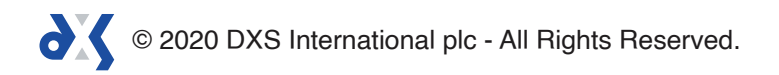

2. Select 'Add' from the drop-down menu.

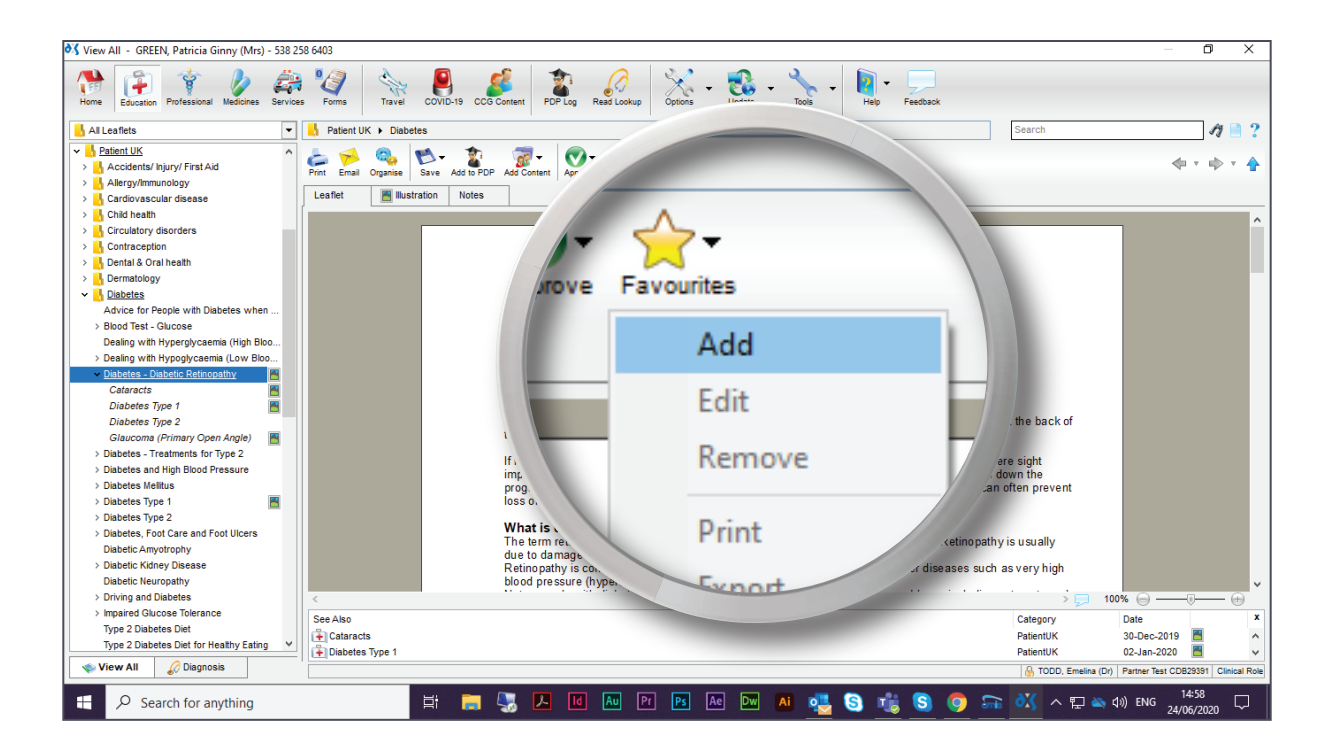

3. Enter a caption and click 'Ok'.

| 💐 View All - GREEN, Patricia Ginny (Mrs) - 538 2                                                                                                    | 8 6403 — 🖸 🗙                                                                                                    |
|----------------------------------------------------------------------------------------------------|----------------------------------------------------------------------------------------------------|
| Home Education Professional Medicines Service                                                                                                    | Image: Second second second |
| 📙 All Leaflets 🔹                                                                                                    | 🚹 Patient UK 🕨 Diabetes                                                                                                    |
| Accidents/ hjury/Frst Ad Accidents/ hjury/Frst Ad Accidents/ hjury/Frst Ad Accidents/ hjury/Frst Ad Accidents/ hjury/Frst Ad Accidents/ hjury/Frst Ad Cardiovascular disease Contraception Contraception Contraception Dentation Dentation Dentation Dentation Dentation Dentation Dentation Dentation Dentation Dentation Dentation Dentation Dentation Dentation Dentation Dentation Dentation Dentation Dentation Dentation Dentation Dentation Dentation Dentation Diabetes Diabetes The Chacce Glaucoma (Low Bloo Dealing with Hypoglycaemia (High Bloo Dealing with Hypoglycaemia (Low Bloo Dealing with Hypoglycaemia (Low Bloo Dealing with Hypoglycaemia (Low Bloo Dealing with Hypoglycaemia (Low Bloo Dealing with Hypoglycaemia (Low Bloo Dealing with Hypoglycaemia (Low Bloo Dealing with Hypoglycaemia (Low Bloo Dealing with Hypoglycaemia (Low Bloo Dealing with Hypoglycaemia (Low Bloo Dealing with Hypoglycaemia (Low Bloo Dealing with Hypoglycaemia (Low Bloo Dealing with Hypoglycaemia (Low Bloo Dealing with Hypoglycaemia (Low Bloo Diabetes Type 1 Diabetes Type 1 Diabetes Type 1 Duabetes Kinty Dessare Duabetes Kinty Dessare Duabetes Kinty Dustes Duabetes Chiera and Foot Ulcers Diabete Kinty Dustes Duabetes Diet Chiera and Foot Ulcers Duabetes Chiera conce Type 2 Diabetes Diet for Heathy Ealing w Wew All Diabetes Diet for Heathy Ealing w | Image: Serie Serie Serie Series     Leafer     Image: Serie Series     Leafer     Image: Series     Image: Series                                                                                                    |
| E Search for anything                                                                                                    | 井 📻 🌄 📙 📧 🔤 Pr 📧 Ac Dm 🛤 🦉 S 👘 S 🌍 🕋 👯 A 🗊 🗛 (4) ENG 1459<br>24/06/2020 ロ                                                                                                    |

© 2020 DXS International plc - All Rights Reserved.

4. The document will now be available in your 'My Favourites' folder.

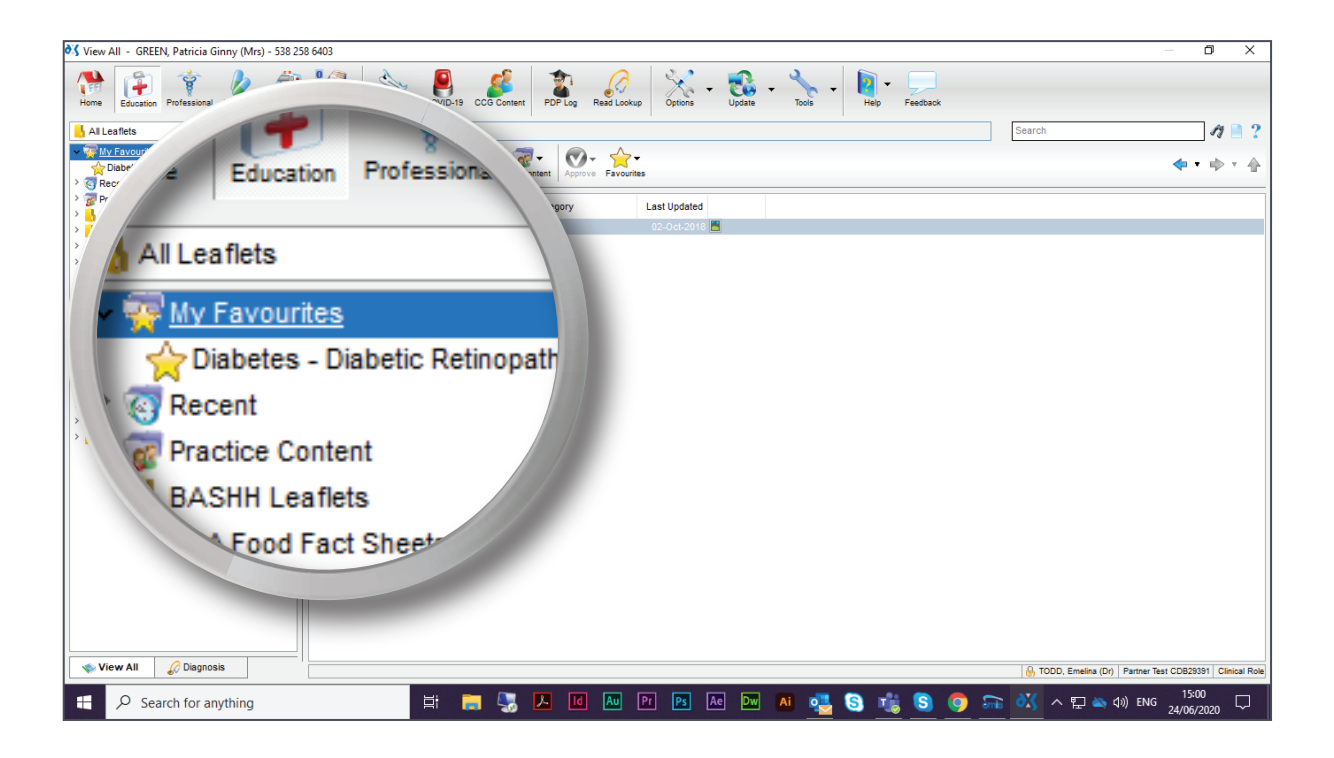

5. The document will be easily identifiable when searching for content.

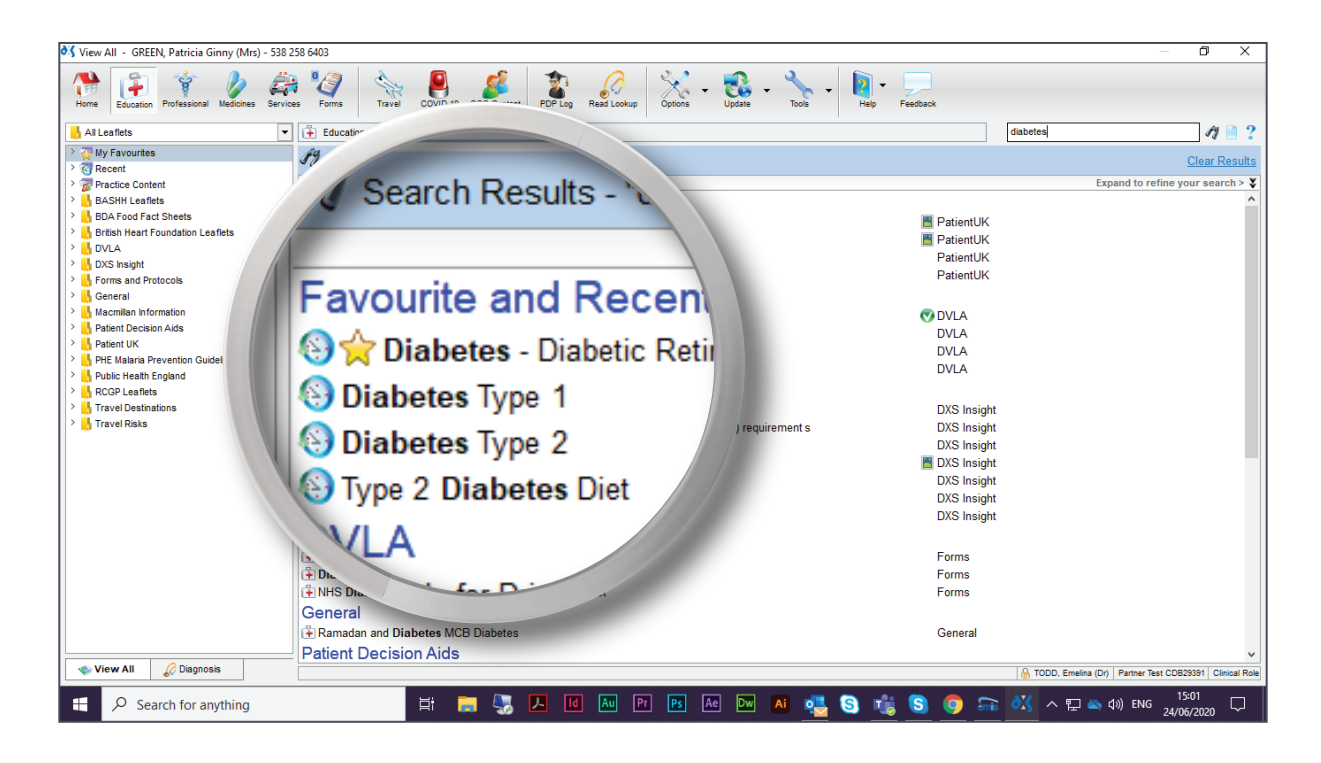

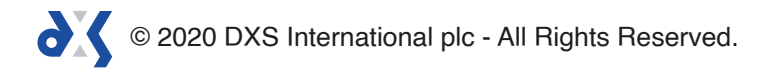

6. If you wish to remove the document from your 'My Favourites' folder, click on the 'Favourites' button and select 'Remove'.

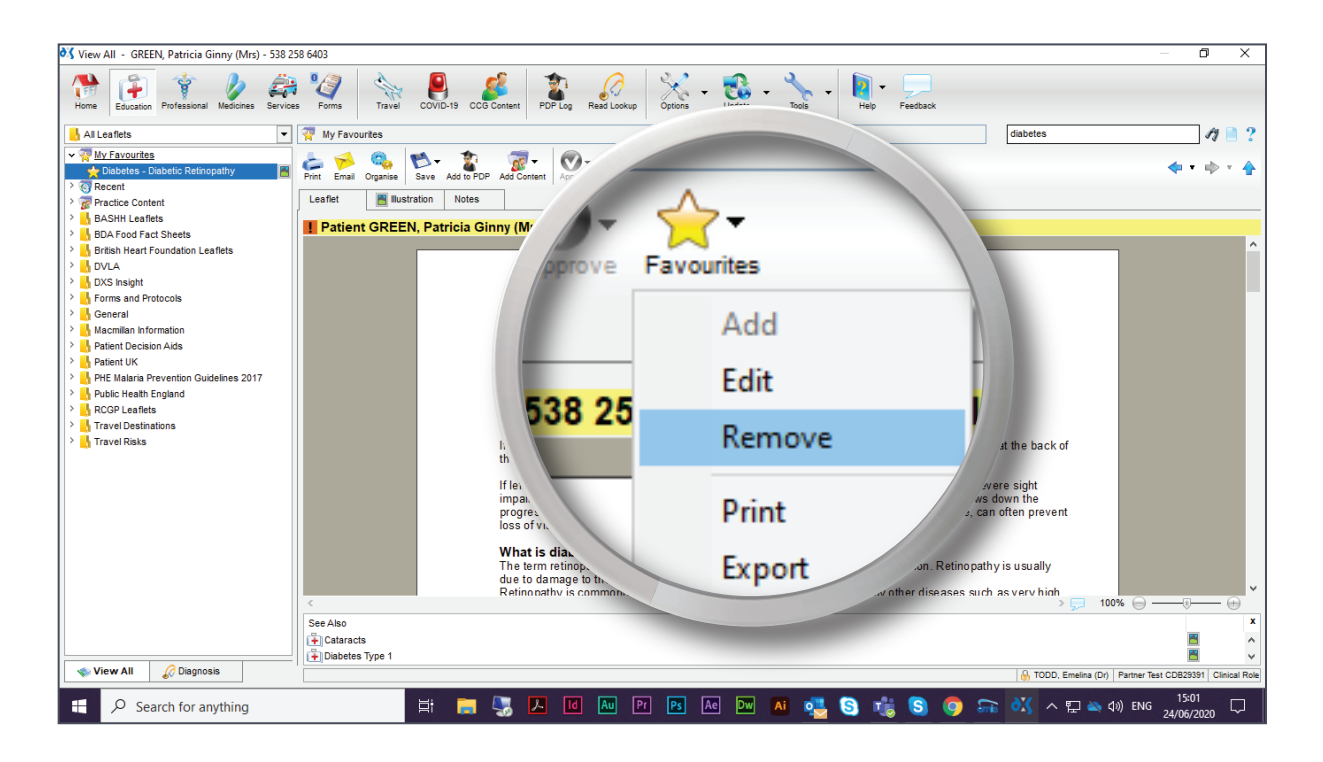

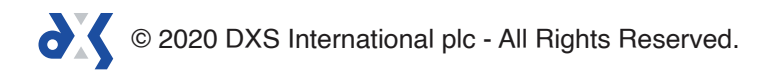

# Support

0800 028 0004 (option 1) 

 $\boxtimes$ 

Հիդ

dxs-systems.co.uk

support-uk@dxs-systems.com

# Training

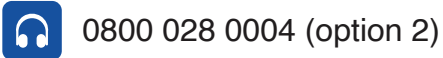

training@dxs-systems.co.uk  $\boxtimes$ 

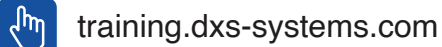

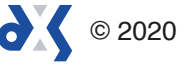